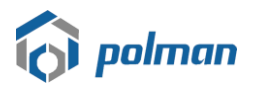

#### 1. Akses ke alamat Sistem Akademik dan Kemahasiswaan Polman Bandung

URL : <u>https://akademik.polman-bandung.ac.id</u>

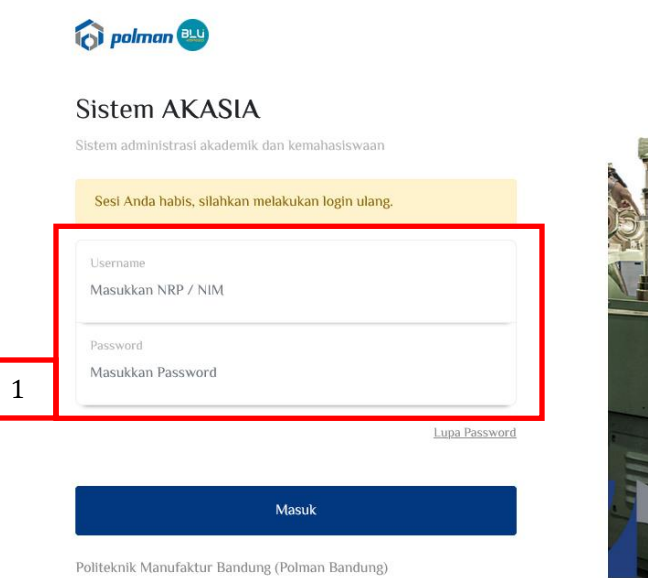

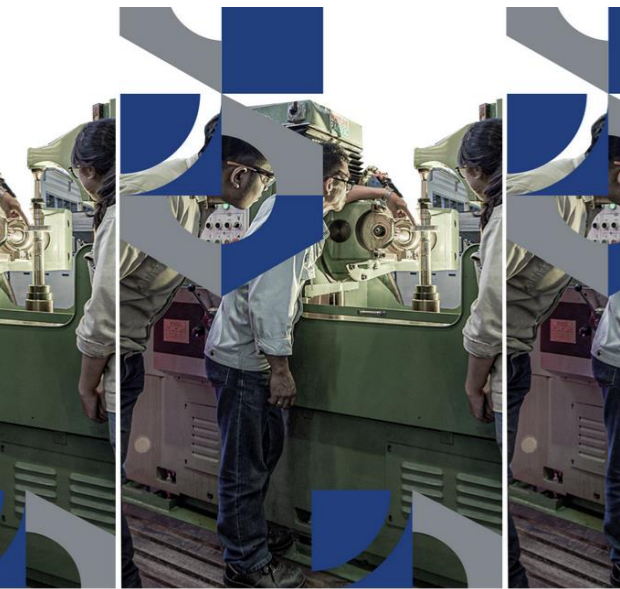

| No | Penjelasan              |                                                                                |  |  |  |  |
|----|-------------------------|--------------------------------------------------------------------------------|--|--|--|--|
| 1  | Lengkapi login dengan m | Lengkapi login dengan menggunakan username dan password seperti berikut:       |  |  |  |  |
|    | Login                   | : < <menggunakan no="" pendaftaran="">&gt;</menggunakan>                       |  |  |  |  |
|    | Password                | : < <menggunakan dengan="" format<="" lahir="" tanggal="" th=""></menggunakan> |  |  |  |  |
|    |                         | DDMMYYYY>> contoh tanggal lahir 4 Maret 2015 maka                              |  |  |  |  |
|    |                         | menjadi 04032015                                                               |  |  |  |  |

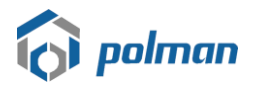

#### 2. Pilih Menu Pembayaran

Untuk membuat tagihan pembayaran, pilih menu **Pembayaran > Tagihan Mahasiswa (Untuk Calon Mahasiswa Penerima KIP-K dapat langsung melakukan pendaftaran ulang seperti pada Point 3 Halaman 7)** 

|   | HOM                                  | E                                                        |                      |                          |          |                 |           |   |               |   |           |                      |            |
|---|--------------------------------------|----------------------------------------------------------|----------------------|--------------------------|----------|-----------------|-----------|---|---------------|---|-----------|----------------------|------------|
|   | 0                                    | Dashboo                                                  | ard                  |                          |          |                 |           |   |               |   |           |                      |            |
|   | 0                                    | Penerim                                                  | aan                  | •                        |          |                 |           |   |               |   |           |                      |            |
| [ | 0                                    | Pembay                                                   | aran                 | •                        |          |                 |           |   |               |   |           |                      |            |
|   | 0                                    | Daftar Ul                                                | lang                 | •                        |          |                 |           |   |               |   |           |                      |            |
|   | 🙃 Siste                              | em Akademił                                              | =                    |                          |          |                 |           |   |               |   |           | P                    |            |
|   | HOME<br>O Dashboard                  |                                                          | Tagihan M            | ahasiswa                 |          |                 |           |   |               |   | Dashboar  | d > Tagihan Mahasisw | /a → Index |
| 1 | O Pener<br>O Pemb<br>Tagiha<br>Riway | rimaan *<br>bayaran *<br>nan Mahasiswa<br>yat Pembayaran | List Data<br>Show 10 | ✓ entries<br>NO, TAGIHAN | ÷        | TAHUN AKADEMIK  | NOMINAL   | ¢ | SUDAH DIBAYAR | • | Searc     | h:                   |            |
|   | O Dafta                              | r Ulang 👻                                                | 1                    |                          |          | 2024/2025 Gasal | 7,000,000 |   | 0             |   | 7,000,000 | Lihat                | 2          |
|   |                                      |                                                          | Showing              | 1 to 1 of 1 entries      |          |                 |           |   |               |   |           | Previous 1           | Next       |
|   |                                      |                                                          |                      |                          |          |                 |           |   |               |   |           |                      |            |
|   |                                      |                                                          |                      |                          |          |                 |           |   |               |   |           |                      |            |
|   |                                      |                                                          | 2022 © Sistem A      | kademik dan Kemahasisw   | aan Polr | nan Bandung     |           |   |               |   |           |                      |            |

| No | Penjelasan                                      |  |  |  |  |  |
|----|-------------------------------------------------|--|--|--|--|--|
| 1  | Menu Pembayaran untuk melihat tagihan mahasiswa |  |  |  |  |  |
| 2  | Pilih tombol Lihat pada kolom opsi              |  |  |  |  |  |

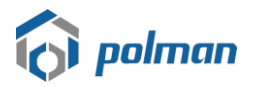

#### Generate VA BNI

pada form Tagihan Mahasiswa untuk membuat tagihan dan No Virtual

Pilih tombol Account .

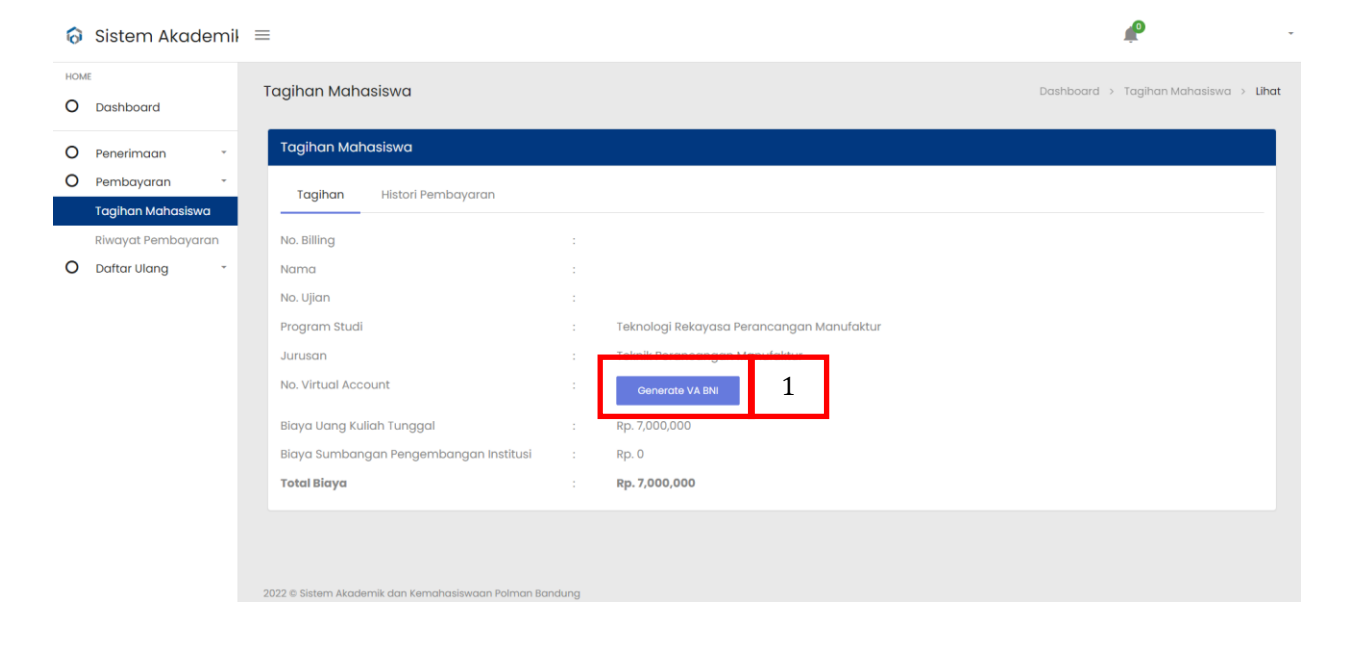

| No | Penjelasan                                                                 |
|----|----------------------------------------------------------------------------|
| 1  | Pilih tombol Generate VA BNI untuk membuat tagihan dan No Virtual Account. |

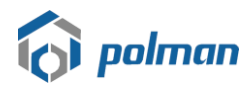

Form Tagihan Mahasiswa berisikan data tagihan mahasiswa seperti No Virtual Account dan Total Biaya Tagihan yang harus dibayarkan

| OME                                                                                                    |                                                                                                    |                                                                    |                                                        |   |                                     |
|----------------------------------------------------------------------------------------------------|----------------------------------------------------------------------------------------------------|--------------------------------------------------------------------|--------------------------------------------------------|---|-------------------------------------|
| Dashboard                                                                                                    | n Mahasiswa                                                                                                    |                                                                    |                                                        |   | Dashboard > Tagihan Mahasiswa > Lih |
| Penerimaan - Tagih                                                                                                    | nan Mahasiswa                                                                                                    |                                                                    |                                                        |   |                                     |
| Pembayaran Tag                                                                                                    | gihan Histori Pembayaran                                                                                                    |                                                                    |                                                        |   |                                     |
| Riwayat Pembayaran No. Bil                                                                                                    | lling                                                                                                    | 1. A.                                                              |                                                        |   |                                     |
| ) Daftar Ulang 🔹 Nama                                                                                                    | 1                                                                                                    |                                                                    |                                                        |   |                                     |
| No. Uji                                                                                                    | ian                                                                                                    |                                                                    |                                                        |   |                                     |
| Progro                                                                                                    | am Studi                                                                                                    | : Tekn                                                             | ologi Rekayasa Perancangan Manufaktur                  |   |                                     |
| Juruso                                                                                                    | an                                                                                                    | : Tekn                                                             | ik Perancangan Manufaktur                              |   |                                     |
| No. Vit                                                                                                    | rtual Account                                                                                                    | : 9881                                                             | 6017: (VA BNI)                                         |   |                                     |
| Biaya                                                                                                    | Uang Kuliah Tunggal                                                                                                    | : Rp. 7                                                            | 000,000                                                |   |                                     |
| Biaya                                                                                                    | Sumbangan Pengembangan Institusi                                                                                                    | : Rp. 0                                                            |                                                        | 1 |                                     |
| 2022 © Sist                                                                                                    | tem Akademik dan Kemahasiswaan Polman I                                                                                                    | Bandung                                                            |                                                        |   |                                     |
| 2022 e Sist<br>Tagihan Mahasiswa                                                                                                    | tem Akademik dan Kemahasiswaan Polman I                                                                                                    | Bandung                                                            |                                                        |   |                                     |
| 2022 e Siar<br>Tagihan Mahasiswa<br>Tagihan Histori Pembaya                                                                                                    | tem Akademik dan Kemahasiswaan Polman I                                                                                                    | Bandung                                                            |                                                        |   |                                     |
| Tagihan Mahasiswa<br>Tagihan Mistori Pembaya<br>No. Billing                                                                                                    | tem Akademik dan Kemahasiswaan Polman I<br>Iran                                                                                                    | Bandung                                                            |                                                        |   |                                     |
| Tagihan Mahasiswa<br>Tagihan Mistori Pembaya<br>No. Billing<br>Nama                                                                                                    | tem Akademik dan Kemahasiswaan Polman I<br>Iran<br>:                                                                                                    | Bandung                                                            |                                                        |   |                                     |
| 2022 e Sia<br>Tagihan Mahasiswa<br>Tagihan Histori Pembaya<br>No. Billing<br>Nama<br>No. Ujian                                                                                                    | tem Akademik dan Kemahasiswaan Polman I<br>ran<br>:<br>:<br>:                                                                                                    | Bandung                                                            |                                                        |   |                                     |
| Tagihan Mahasiswa       Tagihan       Histori Pembaya       No. Billing       No. Ujian       Program Studi                                                                                                    | tem Akademik dan Kemahasiswaan Polman I<br>Iran<br>:<br>:<br>:<br>:<br>Teknolo                                                                                                    | Bandung                                                            | erancangan Manufaktur                                  |   |                                     |
| Tagihan Mahasiswa<br>Tagihan Histori Pembaya<br>No. Billing<br>Nama<br>No. Ujian<br>Program Studi<br>Jurusan                                                                                                    | tem Akademik dan Kemahasiswaan Polman I<br>Iran<br>:<br>:<br>:<br>:<br>Teknolo<br>:<br>Teknik I                                                                                                    | Bandung<br>Dgi Rekayasa Pa<br>Perancangan N                        | erancangan Manufaktur<br>Ianufaktur                    |   |                                     |
| Tagihan Mahasiswa         Tagihan Mahasiswa         Tagihan Histori Pembaya         No. Billing         Nama         No. Ujian         Program Studi         Jurusan         No. Virtual Account                                                    | tem Akademik dan Kemahasiswaan Polman I<br>Iran<br>:<br>:<br>:<br>:<br>:<br>Teknok<br>:<br>:<br>Teknik I<br>:<br>988160                                                                                                    | Bandung<br>Dogi Rekayasa P(<br>Perancanaan M                       | erancangan Manufaktur<br>Ianufaktur<br>I BNI) <b>2</b> |   |                                     |
| Tagihan Mahasiswa       Tagihan       Histori Pembaya       No. Billing       Nama       No. Ujian       Program Studi       Jurusan       No. Virtual Account       Biaya Uang Kuliah Tunggal                                                      | tem Akademik dan Kemahasiswaan Polman I<br>Iran<br>:<br>:<br>:<br>:<br>Teknolo<br>:<br>Teknolo<br>:<br><b>Teknolo</b><br>:<br><b>Teknolo</b><br>:<br>:<br><b>Teknolo</b><br>:<br>:<br><b>Teknolo</b><br>:<br>:<br><b>Teknolo</b><br>:<br>:<br><b>Teknolo</b><br>:<br>:<br><b>Teknolo</b><br>:<br>:<br>:<br>:<br><b>Teknolo</b><br>:<br>:<br>:<br>:<br>:<br>:<br>:<br>:<br>:<br>:<br>:<br>:<br>:<br>:<br>:<br>:<br>:<br>:<br>: | Bandung<br>Dgi Rekayasa Pe<br>Perancangan M<br>17:(V)<br>10,000    | erancangan Manufaktur<br>Ianufaktur<br>A BNI) 2        |   |                                     |
| Tagihan Mahasiswa         Tagihan       Histori Pembaya         No. Billing         Nama         No. Ujian         Program Studi         Jurusan         No. Virtual Account         Biaya Uang Kuliah Tunggal         Biaya Sumbangan Pengembangan | tem Akademik dan Kemahasiswaan Polman I<br>Iran<br>:<br>:<br>:<br>:<br>Teknok<br>:<br>Teknok<br>:<br><b>Teknok</b><br>:<br><b>Teknok</b><br>:<br><b>Teknok</b><br>:<br>:<br><b>Teknok</b><br>:<br>:<br><b>Teknok</b>                                                                                                    | Bandung<br>Dogi Rekayasa Pe<br>Perancanaan M<br>17: (V)<br>100,000 | erancangan Manufaktur<br>Ianufaktur<br>I BNI) 2        |   |                                     |

| No | Penjelasan                                                                                     |
|----|------------------------------------------------------------------------------------------------|
| 1  | Data Tagihan Mahasiswa yang berisi No Billing, nama, no ujian, program studi, jurusan, No      |
|    | Virtual Account, Biaya Uang Kuliah Tunggal dan Total Biaya yang harus dibayarkan.              |
|    | Data tagihan digunakan untuk melakukan pembayaran melalui Bank BNI, All Chanel Bank BNI        |
|    | (dapat melalui Teller / ATM / Mobile Banking / Internet Banking / Agen46 ) dan All Chanel Bank |
|    | Lain (Petunjuk/Tata cara pembayaran dapat dilihat di akhir panduan).                           |
| 2  | No Virtual Account yang digunakan untuk melakukan pembayaran.                                  |
| 3  | Total Biaya yang harus dibayarkan oleh calon mahasiswa.                                        |

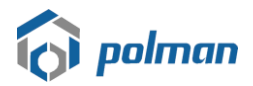

#### Setelah melakukan pembayaran, maka pilih menu **Pembayaran > Riwayat Pembayaran**

|   | 6      | Sistem Akademił              | =                 |                                 |               |                 |      |       | P                    |           | *       |
|---|--------|------------------------------|-------------------|---------------------------------|---------------|-----------------|------|-------|----------------------|-----------|---------|
|   | ЮМЕ    | Dashboard                    | Riwayat Perr      | bayaran                         |               |                 |      | D     | ashboard > Riwayat P | embayaran | > Index |
|   | 0<br>0 | Penerimaan •<br>Pembayaran • | List Data         |                                 |               |                 |      |       |                      |           |         |
| 1 |        | Tagihan Mahasiswa            | Show 10 🗸         | entries                         |               |                 |      |       | Search:              |           |         |
|   | 0      | Daftar Ulana                 | NO.               | <ul> <li>NO. TAGIHAN</li> </ul> | \$            | TAHUN AKADEMIK  | NOM  | INAL  | OPSI                 |           |         |
|   | 0      | and clang                    | 1                 |                                 |               | 2024/2025 Gasal | 7,00 | 0,000 | Lihat                | 2         |         |
|   |        |                              | Showing 1 t       | o 1 of 1 entries                |               |                 |      |       | Previou              | s 1 M     | Vext    |
|   |        |                              |                   |                                 |               |                 |      |       |                      |           |         |
|   |        |                              |                   |                                 |               |                 |      |       |                      |           |         |
|   |        |                              |                   |                                 |               |                 |      |       |                      |           |         |
|   |        |                              |                   |                                 |               |                 |      |       |                      |           |         |
|   |        |                              |                   |                                 |               |                 |      |       |                      |           |         |
|   |        |                              | 2022 © Sistem Aka | demik dan Kemahasiswaan Po      | olman Bandung |                 |      |       |                      |           |         |

| No | Penjelasan                                                                                 |  |  |  |  |
|----|--------------------------------------------------------------------------------------------|--|--|--|--|
| 1  | Menu Riwayat Pembayaran untuk melihat Riwayat Pembayaran Mahasiswa <b>(Apabila data di</b> |  |  |  |  |
|    | Riwayat Pembayaran belum tampil sedangkan pembayaran telah dilakukan maka tunggu           |  |  |  |  |
|    | kurang lebih sebelum menit dari transaksi pembayaran lalu refresh halaman website)         |  |  |  |  |
| 2  | Pilih tombol Lihat pada kolom opsi                                                         |  |  |  |  |

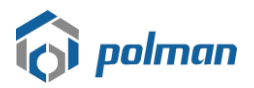

| 👌 Sistem Akademił                                                                                                    | ≡                                                                                                    | <b>P</b> -                               |
|----------------------------------------------------------------------------------------------------|----------------------------------------------------------------------------------------------------|------------------------------------------|
| HOME<br>O Dashboard                                                                                                    | Riwayat Pembayaran                                                                                                    | Dashboard -> Riwayat Pembayaran -> Lihat |
| <ul> <li>Penerimaan</li> <li>Pembayaran</li> <li>Tagihan Mahasiswa</li> <li>Riwayat Pembayaran</li> <li>Defeat Mana</li> </ul> | Tagihan Mahasiswa       Tagihan     Hist <sup>1</sup> i Pen bayaran       No. Billing     :                                                                                                    |                                          |
| U Dantar olang                                                                                                    | Nama :<br>No. Ujian :<br>Program Studi : Teknologi Rekayasa Perancangan Manufaktur<br>Jurusan : Teknik Perancangan Manufaktur<br>No. Virtual Account : <b>98816017</b> (VA BNI)<br>Blaya Uang Kuliah Tunggal : Rp. 7,000,000<br>Blaya Sumbangan Pengembangan Institusi : Rp. 0<br><b>Total Blaya</b> : <b>Rp. 7,000,000</b> | 2                                        |
| Sistem Akademił                                                                                                    | E<br>Riwayat Pembayaran                                                                                                    | Dashboard > Riwayat Pembayaran > Lihat   |
| O Penerimaan *<br>O Pembayaran *<br>Tagihan Mahasiswa                                                                          | Tagihan Mahasiswa<br>Tagihan Histori Pembayaran 3                                                                                                    |                                          |
| Riwayat Pembayaran<br>O Daftar Ulang *                                                                                         | NO.         TANGGAL         NOMINAL         KETERANGAN           1         2024-04-17 09:47:03         7,000,000         Pembayaran                                                                                                    | melalui VA BNI 4                         |
|                                                                                                    |                                                                                                    |                                          |

| No | Penjelasan                                                                                |
|----|-------------------------------------------------------------------------------------------|
| 1  | Tab Menu Tagihan                                                                          |
| 2  | Data Tagihan Mahasiswa yang berisi No Billing, nama, no ujian, program studi, jurusan, No |
|    | Virtual Account, Biaya Uang Kuliah Tunggal dan Total Biaya yang harus dibayarkan.         |
| 3  | Tab Menu Histori Pembayaran                                                               |
| 4  | Data Riwayat Pembayaran berisi Tanggal Pembayaran, Jam Pembayaran dan Nominal             |

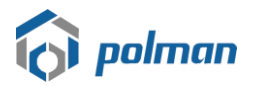

#### 3. Pilih Menu Daftar Ulang

Untuk mengisi pendaftaran ulang, pilih menu Daftar Ulang > Pendaftaran Ulang

|     | HOME                      |                                                          |           |                                                         |            |                                 |                                       |
|-----|---------------------------|----------------------------------------------------------|-----------|---------------------------------------------------------|------------|---------------------------------|---------------------------------------|
|     | 0                         | Dashboard                                                |           |                                                         |            |                                 |                                       |
|     | 0                         | Penerimaan                                               | •         |                                                         |            |                                 |                                       |
|     | 0                         | Pembayaran                                               | *         |                                                         |            |                                 |                                       |
|     | 0                         | Daftar Ulang                                             | <b>~</b>  |                                                         |            |                                 |                                       |
| L   |                           | Pendaftaran Ulang                                        |           |                                                         |            |                                 |                                       |
|     |                           | 0                                                        |           |                                                         |            |                                 |                                       |
|     | 🗟 Sistem                  | Akademił =                                               |           |                                                         |            |                                 | P                                     |
|     | O Dashboar                | Pendaftaran Ulang                                        |           |                                                         |            |                                 | Dashboard > Pendaftaran Ulang > Index |
|     | O Penerima<br>O Pembaya   | an -                                                     |           |                                                         |            |                                 |                                       |
| → 1 | O Daftar Ula<br>Pendaftar | ng •<br>an Ulang Amr Nasrullah Robbani                   |           | Lampiran Ijazah *<br>Choose File No file chosen         | Lihat File | <b>Ukuran Kemeja *</b><br>Pilih | •                                     |
|     |                           | <b>Jurusan</b><br>Teknik Perancangan Manufaktur          |           | Lampiran SKHUN<br>Choose File No file chosen            | Lihat File | <b>Ukuran Celana *</b><br>Pilih |                                       |
|     |                           | <b>Program Studi</b><br>Teknologi Rekayasa Perancangan M | anufaktur | Lampiran Akta Kelahiran *<br>Choose File No file chosen | Lihat File | <b>Ukuran Sepatu *</b><br>Pilih |                                       |
|     |                           |                                                          |           | Lampiran KTP *<br>Choose File No file chosen            | Lihat File |                                 |                                       |
|     |                           |                                                          |           | Lampiran BPJS *<br>Choose File No file chosen           | Lihat File |                                 |                                       |
|     |                           |                                                          |           | Lampiran UKT *<br>Download Form Lampi                   | iran UKT   |                                 |                                       |
|     |                           |                                                          |           | Choose File No file chosen                              | Lihat File |                                 |                                       |
|     |                           |                                                          |           | Daftar Ulang                                            |            |                                 |                                       |

| No | Penjelasan                                   |
|----|----------------------------------------------|
| 1  | Menu Daftar Ulang untuk mengisi Daftar Ulang |

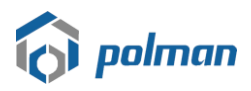

| 👌 Sistem Akademi                 | ! ≡                                                                       |                                                                                                    | <i>₽</i>                                        |   |
|----------------------------------|---------------------------------------------------------------------------|----------------------------------------------------------------------------------------------------|-------------------------------------------------|---|
| HOME<br>O Dashboard              | Pendaftaran Ulang                                                         |                                                                                                    | Dashboard > Pendaltaran Ulang > Inde            | ĸ |
| O Penerimaan -<br>O Pembayaran - |                                                                           |                                                                                                    |                                                 |   |
| Pendaftaran Ulang                | Nama<br>Amr Nasrullah Robbani<br>Jurusan<br>Teknik Perancangan Manufaktur | Lampiran ijazah * Croose File No file chosen Lampiran SKHUN Croose File No file chosen Lithor File         | Ukuran Kemeja * Pilih * Ukuran Celana * Pilih * |   |
|                                  | Program Studi<br>Teknologi Rekayasa Perancangan Manufaktur                | Lampiran Akta Kelahiran *<br>Choose File No file chosen Lihat File                                         | Ukuran Sepatu *<br>Pilih *                      | 2 |
|                                  |                                                                           | Lampiron KTP * Choose File No file chosen Linut File Lampiron BPJS * Choose File No file chosen Linut File |                                                 |   |
|                                  | 1                                                                         | Lampiran UKT * Downloos Form Lampiran UKT Choose File No file chosen Lihat File                            |                                                 |   |
|                                  |                                                                           | Datter Ulang 3                                                                                             |                                                 |   |

| No | Penjelasan                                                                          |  |
|----|-------------------------------------------------------------------------------------|--|
| 1  | Lampiran ijazah (Optional / apabila ijazah belum terbit bisa dikosongkan dahulu)    |  |
|    | Pilih file ijazah untuk mengunggah ijazah                                           |  |
|    | File                                                                                |  |
|    | • Lampiran SKHUN (Optional / apabila SKHUN belum terbit bisa dikosongkan dahulu)    |  |
|    | Pilih file SKHUN untuk SKHUN / Surat Keterangan Lulus untuk mengunggah SKHUN        |  |
|    | Lampiran Akta Kelahiran (Wajib)                                                     |  |
|    | Pilih file Akta Kelahiran untuk mengunggah Akta Kelahiran                           |  |
|    | Lampiran KTP (Wajib)                                                                |  |
|    | Pilih file KTP untuk mengunggah KTP                                                 |  |
|    | Lampiran BPJS Kesehatan (Wajib)                                                     |  |
|    | Pilih file BPJS Kesehatan untuk mengunggah BPJS Kesehatan                           |  |
|    | Lampiran UKT (Wajib)                                                                |  |
|    | Pilih file Pengisian UKT yang diisi sebelumnya di Menu UKT Mahasiswa yang dapat di  |  |
|    | download di tombol form Lampiran UKT lalu di tanda tangan dan di cap basah Pimpinan |  |
|    | tempat bekerja Orangtua/wali atau RT/RW untuk wiraswasta/lainnya dan Orang          |  |
|    | Tua/Wali                                                                            |  |
|    | Semua File harus berupa .jpg atau .png dengan maksimal 1 mb                         |  |
|    |                                                                                     |  |

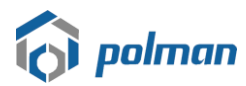

| 2 | Ukuran Kemeja                                                                            |  |
|---|------------------------------------------------------------------------------------------|--|
|   | Pilih Ukuran Kemeja                                                                      |  |
|   | Ukuran Celana                                                                            |  |
|   | Pilih Ukuran Celana                                                                      |  |
|   | Ukuran Sepatu                                                                            |  |
|   | Pilih Ukuran Sepatu                                                                      |  |
| 3 | Tekan tombol daftar ulang apabila data sudah dimasukkan dengan lengkap dan benar. Dengan |  |
|   | menekan tombol daftar ulang maka data tidak dapat diubah kembali                         |  |

| 👌 Sistem Akademil                                                                              | =                                                                                                    |                                                                                                    |                                                                                                    | <b>*</b> |   |
|------------------------------------------------------------------------------------------------|----------------------------------------------------------------------------------------------------|----------------------------------------------------------------------------------------------------|----------------------------------------------------------------------------------------------------|----------|---|
| HOME<br>O Dashboard                                                                            |                                                                                                    |                                                                                                    |                                                                                                    |          |   |
| Penerimaan     -       Pembayaran     -       Dattar Ulang     -       Pendattaran Ulang     - | Nama<br>Amr Nasrullah Robbani<br>Jurusan<br>Teknik Perancangan Manufaktur<br>Program Studi<br>Teknologi Rekayasa Perancangan Manufaktur | Lampiran ijazah *<br>Choose File No file chosen<br>Lampiran SKHUN<br>Choose File No file chosen<br>Lampiran Akta Kelahiran *<br>Choose File No file chosen<br>Lampiran KTP *<br>Choose File No file chosen<br>Lampiran BPJS *<br>Choose File No file chosen<br>Lampiran UKT *<br>Lownload Form Lampiran UKT | Ukuran Kemeja *<br>Lihat File Ukuran Celana * Ukuran Celana * Ukuran Sepatu * Lihat File Lihat File Lihat File |          | • |
|                                                                                                | Download Bukti Pendaftar                                                                                                    | an Download Formulir Perjanjian Taat                                                                                                    | Download Formulir Pernyataan Orang Tua                                                                         | 1        |   |

| No | Penjelasan                                                                        |
|----|-----------------------------------------------------------------------------------|
| 1  | Download dan Cetak Bukti Daftar Ulang yang menandakan telah melakukan pendaftaran |
|    | ulang                                                                             |
|    | Download dan Cetak Form Perjanjian Taat                                           |
|    | Download dan Cetak Form Pernyataan Orang Tua                                      |

# Tata cara pembayaran BNI Virtual Account (VA) BNI Virtual Account Billing

- > Pembayaran BNI Virtual Account dengan ATM BNI :
  - 1. Masukkan Kartu Anda.
  - 2. Pilih Bahasa.
  - 3. Masukkan **PIN** ATM Anda.
  - 4. Pilih "Menu Lainnya".
  - 5. Pilih "**Transfer**".
  - Pilih Jenis rekening yang akan Anda gunakan (Contoh; "Dari Rekening Tabungan").
  - 7. Pilih "Virtual Account Billing"
  - 8. Masukkan nomor Virtual Account Anda (contoh: 8000112233445566).
  - 9. Tagihan yang harus dibayarkan akan muncul pada layar konfirmasi
  - 10. Konfirmasi, apabila telah sesuai, lanjutkan transaksi.
  - 11. Transaksi Anda telah selesai.

## Pembayaran BNI Virtual Account dengan Mobile Banking BNI

- 1. Akses **BNI Mobile Banking** dari handphone kemudian masukkan user ID dan password.
- 2. Pilih menu "Transfer".

- 3. Pilih menu "Virtual Account Billing" kemudian pilih Rekening Debet.
- Masukkan nomor Virtual Account Anda (contoh: 8000112233445566) pada menu "Input Baru".
- 5. Tagihan yang harus dibayarkan akan muncul pada layar konfirmasi
- 6. Konfirmasi transaksi dan masukkan Password Transaksi.
- 7. Pembayaran Anda Telah Berhasil.

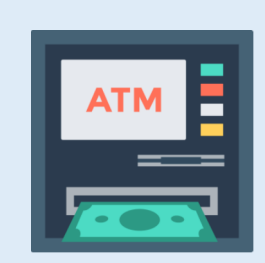

## > Pembayaran BNI Virtual Account dengan Internet Banking Personal BNI

- 1. Ketik alamat https://ibank.bni.co.id kemudian klik "Enter".
- 2. Masukkan User ID dan Password.
- 3. Pilih menu "Transfer"
- 4. Pilih "Virtual Account Billing".
- Kemudian masukan nomor Virtual Account Anda (contoh: 8000112233445566) yang hendak dibayarkan. Lalu pilih rekening debet yang akan digunakan. Kemudian tekan "Lanjut"
- 6. Kemudin tagihan yang harus dibayarkan akan muncul pada layar konfirmasi
- 7. Masukkan Kode Otentikasi Token.
- 8. Pembayaran Anda telah berhasil

## > Pembayaran BNI Virtual Account dari Cabang atau Outlet BNI (Teller)

- 1. Kunjungi Kantor Cabang/Outlet BNI terdekat
- 2. Informasikan kepada Teller, bahwa ingin melakukan pembayaran "Virtual Account Billing"
- 3. Serahkan Nomor Virtual Account Anda kepada Teller
- 4. Teller melakukan konfirmasi kepada Anda.
- 5. Teller memproses Transaksi

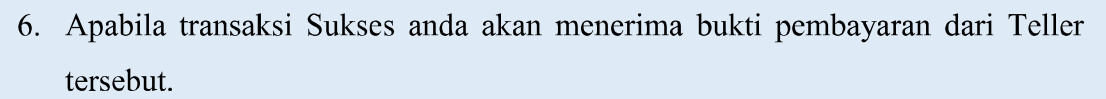

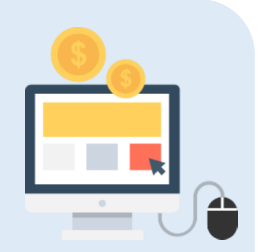

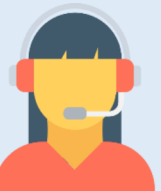

## Pembayaran BNI Virtual Account dari Agen46

- 1. Kunjungi Agen46 terdekat (warung/took/kios dengan tulisan Agen46)
- 2. Informasikan kepada Agen46, bahwa ingin melakukan pembayaran "Virtual Account Billing"
- 3. Serahkan nomor Virtual Account Anda kepada Agen46
- 4. Agen46 melakukan konfirmasi kepada Anda.
- 5. Agen46 Proses Transaksi
- 6. Apabila transaksi Sukses anda akan menerima bukti pembayaran dari Agen46 tersebut.

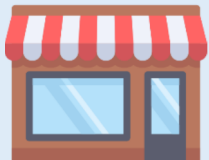

## > Pembayaran BNI Virtual Account dengan ATM Bank lain :

- 1. Pilih menu Transfer antar bank atau Transfer online antar bank.
- 2. Masukkan kode bank BNI (009) atau pilih bank yang dituju yaitu BNI.
- 3. <u>Masukan 16 Digit Nomor Virtual Account pada kolom rekening tujuan (Contoh:</u>
- 4. Masukkan nominal transfer sesuai tagihan Anda. Nominal yang berbeda tidak dapat diproses.
- 5. Masukkan jumlah pembayaran. (Contoh: 153000).
- 6. Konfirmasi rincian Anda akan tampil pada layar.
- 7. Jika sudah sesuai, klik Ya untuk melanjutkan.

).

8. Transaksi Anda telah berhasil.

## SELESAI